# 接收卡端口交换设置用户指南

### 接收卡数据模式说明:

聚诚接收卡 TX-R75-12, 板载 12 个 75 输出口, 即 24 组并行数据。

聚诚接收卡 TX-R75-16,板载 16 个 75 输出口,即 32 组并行数据。

聚诚接收卡 TX-SR3L,板载 4 个 26P 接口,可配置成 16、20 或 24 组并行数据 3 种模式 中任意一种。

#### 简单端口替代

以 TX-R75-12 为例,当出现某一个输出口损坏,且有输出口空闲情况时,可以使用空闲口替代损坏的输出口。假如输出口 J2(数据图像 3,4)损坏,而输出口 J9~J12 是空闲的。使用 J9 替换 J2,请参考如下图 1 设置:

| 接收卡设置      |        |         |       |          |     |            | -          | ?       | $\times$ |
|------------|--------|---------|-------|----------|-----|------------|------------|---------|----------|
| 性能参数       |        | 🔁 各端口图( | 象区设 2 |          |     | ? ×        | -          |         |          |
| 扫描移位时钟:    | 25     | 手动端口交   | 換数据   | 南移 智能端口: | ••• |            | -          |         |          |
| 灰度级:       | 16384级 | 输出顺序    | 图像    |          | ^   | 輸出口复位      | r 从HU      | JB文件导入  |          |
| 帧刷新频率:     | 180    | 1       | 1     |          |     |            | · 保存HL     | JB文件到电脑 |          |
| 频率微调:      | 0      | 3       | 2     |          |     | □ 允许智能端口交换 |            | 描点      |          |
| 占空比:       | 50%    | 4       | 4     |          |     |            | ; 輸        | 端口设置    | (1       |
| 时钟相位:      | 0      | 5       | 5     |          |     | □ 輸出口奇偶交換  | 3          |         | -        |
| 行消隐时间:     | 528ns  | 6       | 6     |          |     |            | ,数据新       | 11日定义   |          |
| 行消隐延迟:     | 48ns   | 7       | 7     |          |     |            | - 1        | 红 ▼     |          |
| 无连接时显示:    | 最后一帧画  | 8       | 8     |          |     | □ 輸出口逆序    | • 2        | 绿 ▼     |          |
| 倍频模式:      | 8×     | 9       | 9     |          |     |            | <b>7</b> 3 | ▲ 蓝 ▼   |          |
| 🗹 显卡同步刷新   |        | 10      | 11    |          |     | □ 允许非对称偏移  | 4          | ▼ 黑 ▼   |          |
| □ 上电渐亮     |        | 12      | 12    |          |     |            |            |         |          |
| 🗹 启用高刷新模式  |        | 13      | 13    |          |     | □ 允许空行模式   | -          |         |          |
| 灰度优先 ▼     |        | 14      | 14    |          |     | 4          | -          |         |          |
| 接收卡单口带载列数: | 128    | 15      | 15    | 3        |     | 发送到接收卡     |            |         |          |
| 显示属性       |        | 16      | 16    | 17改为3    |     |            |            |         |          |
|            |        | 17      | 1/    | 18改为4    |     | 退出         |            |         |          |
| 亮度有效率:     | 5      | 10      | 10    | _        | ~   |            | 接收卡        | 进入接收卡持  | 宇        |
| 最小OE宽度:    | 2      | 4ns :   | 最大高度: |          | 7   | 68 从接收     | 2卡导入       | 重选接收-   | ₩        |
| 视觉刷新频率:    | 14     | H40Hz   |       |          |     |            |            |         |          |

图 1

先选定需要交换端口的接收卡,手动端口交换,将 J9 的数据 17、18 改为 3、4。 UG005 接收卡端口交换设置用户指南

## 2 折端口交换设置

以 TX-R75-12 为例,在常用的 2 折使用中,正确的输出口与模组对应关系是,从显示屏 正面看,对于单张接收卡而言 J1~J6 控制左一半模组,J7~J12 控制右一半。当出现相反情况 时,可以使用"上下十二口交换"功能,一键画面正常,避免重新插线或手动设置端口数据 的复杂操作。

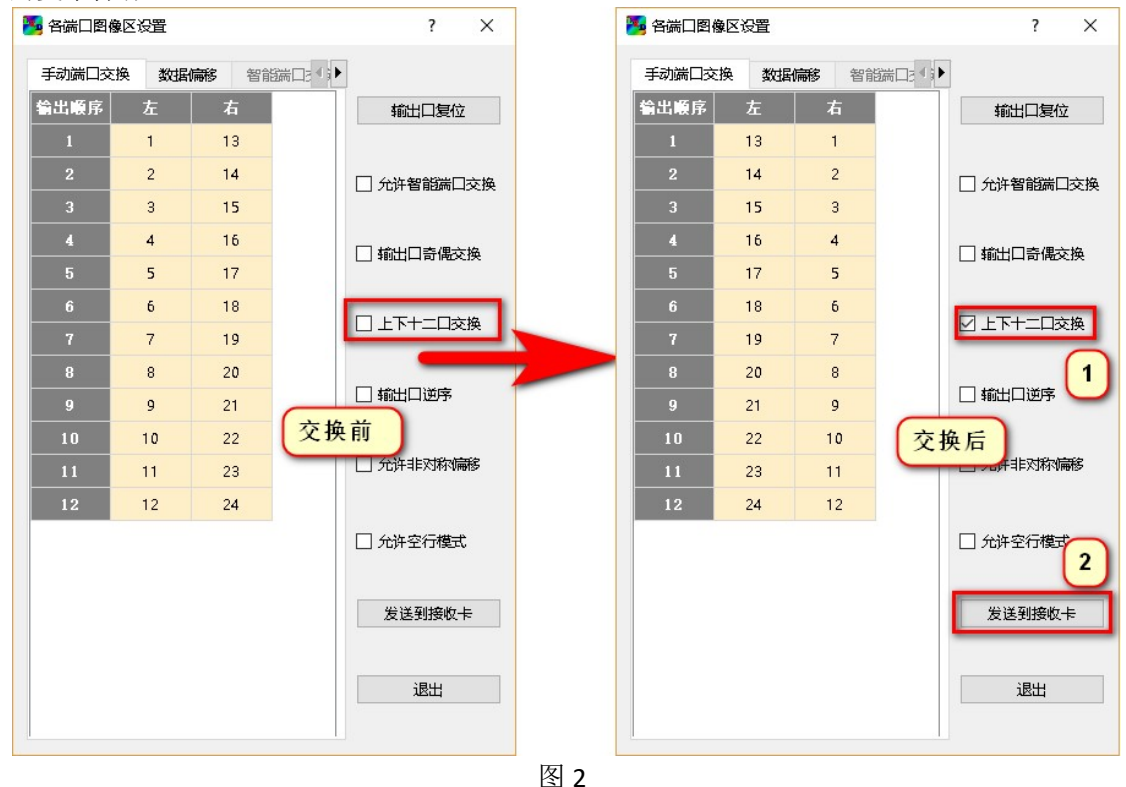

## 智能端口交换设置

在小间距箱体使用 TX-SR3L 时,常出现使用 16 组数据或 20 组数据模式,实际只使用部分数据,且采用 2 折模式。按照默认端口设置,一般会出现部分端口画面不受控或位置错乱现象。 通过端口智能设置,就可以迅速完成端口数据顺序重新排布,拼出完整画面。 操作步骤:

1、设置接收卡参数。

- 2、在接收卡排序界面设置接收卡实际控制箱体或屏体像素宽度和高度。
- 3、输出端口设置, 启用"允许智能端口交换", 进行端口交换操作。软件产生表格测试图像, 如下图 3:

在显示屏上, 红色表格中每一个小格表示一组 RGB 数据控制的屏体画面, 数字表示图像 数据顺序。

软件智能端口交换的表格,行列是根据排序中宽度和高度计算得出,每一小格也是对应 一组 RGB 数据控制的屏体画面。

观察 LED 显示屏上显示的数字,将数字按顺序填写到软件智能端口交换的表格中。

UG005 接收卡端口交换设置用户指南

| 1          | 11            |        |                                                                                             |                |               | ? ×              |
|------------|---------------|--------|---------------------------------------------------------------------------------------------|----------------|---------------|------------------|
| 2          | 12            |        | 高级设置                                                                                        |                |               |                  |
| 3          | 13            | 🎫 各端口图 | 图像区设置                                                                                       |                | ? ×           |                  |
| 4          | 14            | 発口分格   | */+12/==*2                                                                                  | 2019年日本協       |               | 人HUB文件导入         |
| 5          | 15            | 1      |                                                                                             |                |               | <b>FHUB文件到电脑</b> |
| 6          | 16            | 2      |                                                                                             | 3              | THILL PROVIDE | 描点               |
| 7.         | 17            | 3      |                                                                                             |                | ☑ 允许智能端口交换    | 输出端口设置 1         |
| 8          | 18            | 4      | 日<br>日<br>日<br>日<br>日<br>日<br>日<br>日<br>日<br>日<br>日<br>日<br>日<br>日<br>日<br>日<br>日<br>日<br>日 | 不併上显示<br>字填写到表 |               |                  |
| 9          | 19            | 6      | 格里                                                                                          | 1 / 1210       | □ 輸出口奇偶交换     |                  |
| 10         | 20            | /      | _                                                                                           |                |               |                  |
| 无连接时显示:    | 最后一帧画面        | 9      |                                                                                             |                | □ 上下十口交换      | 2 绿 <b>▼</b>     |
| 倍频模式:      | 8×            |        |                                                                                             |                |               | 3 蓝 ▼            |
| ☑ 显卡同步刷新   |               |        |                                                                                             |                |               | 4 黑 ▼            |
| □ 上电渐亮     |               |        |                                                                                             |                |               |                  |
| ☑ 启用高刷新模式  |               |        |                                                                                             |                |               |                  |
| 灰度优先 ▼     |               |        |                                                                                             |                |               |                  |
| 接收卡单口带载列数: | 128           |        |                                                                                             |                |               |                  |
| 显示属性       |               |        |                                                                                             |                | 发送到接收卡        | 1                |
|            |               |        |                                                                                             |                |               |                  |
| 亮度有效率:     | <b>56.6</b> % |        |                                                                                             |                | 退出            | 进入接收卡排序          |
| 最小OE宽度:    | 24ns          |        |                                                                                             |                |               | 重选接收卡            |
| 视觉刷新频率:    | 1440Hz        | -      |                                                                                             |                |               |                  |

图 3

4、表格数字填完,发送到接收卡后,确认 LED 显示屏上数字是否和表格数字位置一致。 如果一致表示设置完成,屏体显示完整画面。如果不一致,请检查关联设置是否一致,例如 接收卡参数模组行列、扫描设置,数据模式,排序等。 注意:

- a、如果存在视频处理器及其他因素导致显示屏画面存在缩放,有可能导致智能端口交 换设置错误。
- b、如果显示屏显示画面不是电脑主界面的复制,在显示屏上将无法出现红色表格和数 字,也不能正确进行端口智能交换操作。